# Manual Pengguna Sistem Maklumat Lesen (Unit Lesen & Unit Hasil)

| SISTEM MAKLUMAT LESEN<br>JABATAN PERHUTANAN SEMENANJUNG MALAYSIA |   |
|------------------------------------------------------------------|---|
| Nama Pengguna :<br>Kata Laluan :<br>Daftar Masuk Set Semula      |   |
|                                                                  | - |
|                                                                  |   |

Jabatan Perhutanan Semenanjung Malaysia

| lsi Ka | andungan                                                        |    |
|--------|-----------------------------------------------------------------|----|
| 1.     | Log Masuk Sistem                                                | 3  |
| 2.     | Pengguna Unit Lesen                                             |    |
|        | 2.1 Rekod Baru                                                  | 4  |
|        | 2.2 Senarai Lesen                                               | 6  |
|        | 2.3 Pengeluaran                                                 | 8  |
| 3.     | Pengguna Unit Hasil                                             |    |
|        | 3.1 Senarai Lesen                                               | 10 |
|        | 3.2 Transaksi                                                   | 12 |
| 4.     | Pengurusan Pengguna                                             |    |
|        | 4.1 Profil Saya                                                 | 14 |
| 5.     | Laporan                                                         |    |
|        | 5.1 Senarai Lesen Mengikut Tahun & Negeri                       | 16 |
|        | 5.2 Senarai Transaksi Cukai Mengikut Bulan & Tahun              | 17 |
|        | 5.3 Senarai Transaksi Mengikut Pelesen                          | 18 |
|        | 5.4 Senarai Had Pengeluaran Mengikut Pelesen                    | 19 |
|        | 5.5 Senarai Lesen Yang Masih Beroperasi                         | 20 |
|        | 5.6 Jumlah Royalti & Ses Mengikut Negeri & Tahun                | 21 |
|        | 5.7 Statistik Lesen Yang Dikeluarkan Mengikut Daerah Perhutanan | 22 |
|        | 5.8 Statistik Lesen Mengikut Jenis Tanah                        | 23 |

## 1. Log Masuk Sistem

Taip alamat berikut : http://simp.forestry.gov.my/lesen.

| SISTEM MAKLUMAT LESEN<br>JABATAN PERHUTANAN SEMENANJUNG MALAYSIA |  |
|------------------------------------------------------------------|--|
| Nama Pengguna :<br>Kata Laluan :<br>Daftar Masuk Set Semula      |  |

- a) Masukkan Nama Pengguna dan Kata Laluan
- b) Klik butang Daftar Masuk
  - Sekiranya pengguna memasukkan Nama Pengguna atau Kata Laluan salah, amaran "Nama Pengguna atau Kata Laluan anda salah. Sila cuba sekali lagi" akan dipaparkan.

| JABATAN PERI    | HUTANAN SEMENANJUNG MALAYSIA                               |
|-----------------|------------------------------------------------------------|
| Nama Penggun    | na :                                                       |
| Kata Laluan     |                                                            |
|                 | aftar Masuk   Set Semula                                   |
| Nama Per<br>sal | ngguna atau Kata Laluan anda<br>lah. Sila cuba sekali lagi |

• Setelah pengguna memasukkan Nama Pengguna dan Kata Laluan yang betul, menu Senarai Lesen akan dipaparkan

## 2. Pengguna Unit Lesen

a) Rekod Baru

Pengguna Unit Lesen dikehendaki untuk memasukkan semua Maklumat Pelesen dan Maklumat Lesen kecuali item untuk Wang Cagaran dan Cukai.

i) Maklumat Pelesen

Masukkan maklumat-maklumat seperti berikut :

- No. Lesen
- Nama Pelesen
- Alamat Pelesen
- Negeri Pelesen
  - Pengguna perlu memilih dari senarai yang diberikan
- Nama Kontraktor
- Alamat Kontraktor
- Negeri Kontraktor

Klik butang Simpan. Paparan untuk memasukkan Maklumat Pelesenan dipaparkan.

- ii) Maklumat Pelesenan
  - Negeri
  - Daerah Perhutanan
    - Pengguna perlu memilih dari senarai yang diberikan.
  - Daerah Pentadbiran
    - Pengguna perlu memilih dari senarai yang diberikan.
  - Jenis Tanah

Pengguna perlu memilih dari senarai yang diberikan.

- Hutan Simpan Kekal
  - Pengguna perlu memilih Hutan Simpan yang berkenaan
- Tanah kerajaan
- Tanah milik
- No. Kompartmen.
- Keluasan
- Kuantiti / Had Pengeluaran
  - Pengguna perlu memasukkan maklumat dalam bentuk Meterpadu
  - Pengguna perlu memasukkan maklumat dalam bentuk Batang
- Pengeluaran di BPH

- Pengguna perlu memilih dari senarai yang diberikan.
- Tempoh Sah Lesen
  - Pengguna perlu memilih tarikh dari kalender yang telah disediakan.
- Tempoh Sah Hingga
  - Pengguna perlu memilih tarikh dari kalender yang telah disediakan.
- Tarikh Lesen Dikeluarkan
  - Pengguna perlu memilih tarikh dari kalender yang telah disediakan.
- Status
  - Pengguna perlu memilih dari senarai yang diberikan.
- Tarikh Tamat Sambung Lesen
  - Pengguna perlu memilih tarikh dari kalender yang telah disediakan.

| By MAKLUMAT LESEN   1. Negeri   2. Daerah Perhutanan   3. Daerah Pentadbiran   3. Daerah Pentadbiran   4. Jenis Tanah   5. No. Kompartmen   6. Keluasan   7. Wang Cagaran (RM)   8. Royalti (RM)   9. Kuantiti / Had Pengeluaran   10. Pengeluaran Di BPH   11. Tempoh Sah Lesen   12. Tempoh Sah Lesen                                                                                                    | AI LESEN REKOD BARU                                  | TRANSAKSI | HAD PENGELUARAN | LAPORAN   | PENGURUSAN PENGGUNA | KONFIGURASI | LOG OU |
|----------------------------------------------------------------------------------------------------|------------------------------------------------------|-----------|-----------------|-----------|---------------------|-------------|--------|
| B) MAKLUMAT LESEN  1. Negeri  2. Daerah Perhutanan  3. Daerah Pentadbiran  4. Jenis Tanah  5. No. Kompartmen  5. No. Kompartmen  5. No. Kompartmen  6. Keluasan  7. Wang Cagaran (RM)  8. Royalti (RM)  9. Kuantiti / Had Pengeluaran  9. Kuantiti / Had Pengeluaran  10. Pengeluaran Di BPH  10. Pengeluaran Di BPH  11. Tempoh Sah Lesen  12. Tarikh Lesen Dikeluarkan  13. Daerah Pitating Carter Carter Carte                                                                                                    |                                                      |           | Makl            | umat Pele | senan               |             |        |
| 1. Negeri :   2. Daerah Perhutanan :   3. Daerah Pentadbiran :   4. Jenis Tanah :   5. No. Kompartmen :   6. Ketuasan :   7. Wang Cagaran (RM) :   8. Royatti (RM) :   5. Ses (RM) :   Jumlah Cukai (RM) :   9. Kuantiti / Had Pengeluaran :   10. Pengeluaran Di BPH :   11. Tempoh Sah Lesen :   12. Tarikh Lesen Dikeluarkan :                                                                                                    | B) MAKLUMAT LESEN                                    |           |                 |           |                     |             |        |
| 2. Daerah Perhutanan   3. Daerah Pentadbiran   4. Jenis Tanah     5. No. Kompartmen   5. No. Kompartmen   6. Keluasan   7. Wang Cagaran (RM)   8. Royatti (RM)   5. Ses (RM)   Jumlah Cukai (RM)   9. Kuantiti / Had Pengeluaran   10. Pengeluaran Di BPH   11. Tempoh Sah Lesen   12. Tarikh Lesen Dikeluarkan                                                                                                    | 1. Negeri                                            |           | Ŧ               | 1         |                     |             |        |
| 3. Daerah Pentadbiran :   4. Jenis Tanah :   5. No. Kompartmen :   6. Keluasan :   7. Wang Cagaran (RM) :   8. Royalti (RM) :   5es (RM) :   Jumlah Cukai (RM) :   9. Kuantiti / Had Pengeluaran :   10. Pengeluaran Di BPH :   11. Tempoh Sah Lesen :   12. Tarikh Lesen Dikeluarkan :                                                                                                    | 2. Daerah Perhutanan                                 |           | •               |           |                     |             |        |
| 4. Jenis Tanah :<br>5. No. Kompartmen :<br>6. Keluasan :<br>7. Wang Cagaran (RM) :<br>8. Royalti (RM) :<br>Ses (RM) :<br>Jumlah Cukai (RM) :<br>9. Kuantiti / Had Pengeluaran :<br>10. Pengeluaran Di BPH :<br>11. Tempoh Sah Lesen :<br>12. Tarikh Lesen Dikeluarkan :<br>12. Tarikh Lesen Dikeluarkan :<br>13. Comparison :<br>14. Comparison :<br>15. No. Kompartmen :<br>16. Keluasan :<br>17. Kuantiti / Had Pengeluaran :<br>18. Comparison :<br>19. Kuantiti / Had Pengeluaran :<br>10. Pengeluaran Di BPH :<br>11. Tempoh Sah Lesen :<br>12. Tarikh Lesen Dikeluarkan :<br>13. Comparison :<br>14. Comparison :<br>15. Comparison :<br>16. Comparison :<br>17. Comparison :<br>18. Comparison :<br>19. Comparison :<br>19. | 3. Daerah Pentadbiran                                | :         | •               |           |                     |             |        |
| 5. No. Kompartmen :   6. Keluasan :   7. Wang Cagaran (RM) :   8. Royalti (RM) :   Ses (RM) :   Jumlah Cukai (RM) :   9. Kuantiti / Had Pengeluaran :   10. Pengeluaran Di BPH :   11. Tempoh Sah Lesen :   12. Tarikh Lesen Dikeluarkan :                                                                                                    | 4. Jenis Tanah                                       | :         | •               |           |                     |             |        |
| 6. Keluasan :   7. Wang Cagaran (RM) :   8. Royatti (RM) :   Ses (RM) :   Jumlah Cukai (RM) :   9. Kuantiti / Had Pengeluaran :   10. Pengeluaran Di BPH :   11. Tempoh Sah Lesen :   12. Tarihh Lesen Dikeluarkan :                                                                                                    | 5. No. Kompartmen                                    |           |                 |           |                     |             |        |
| 7. Wang Cagaran (RM) :   8. Royalti (RM) :   Ses (RM) :   Jumlah Cukai (RM) :   9. Kuantiti / Had Pengeluaran :   9. Kuantiti / Had Pengeluaran :   10. Pengeluaran Di BPH :   11. Tempoh Sah Lesen :   12. Tarikh Lesen Dikeluarkan :                                                                                                    | 6. Keluasan                                          | 1:        |                 | Hektar    |                     |             |        |
| 8. Royalti (RM) :   Ses (RM) :   Jumlah Cukai (RM) :   9. Kuantiti / Had Pengeluaran :   9. Kuantiti / Had Pengeluaran :   10. Pengeluaran Di BPH :   11. Tempoh Sah Lesen :   12. Tarikh Lesen Dikeluarkan :                                                                                                    | 7. Wang Cagaran (RM)                                 | 1:        |                 |           |                     |             |        |
| Ses (RM) :   Jumlah Cukai (RM) :   9. Kuantiti / Had Pengeluaran :   10. Pengeluaran Di BPH :   11. Tempoh Sah Lesen :   12. Tarikh Lesen Dikeluarkan :                                                                                                    | 8. Royalti (RM)                                      |           |                 |           |                     |             |        |
| Jumlah Cukai (RM) :<br>9. Kuantiti / Had Pengeluaran :<br>10. Pengeluaran Di BPH :<br>11. Tempoh Sah Lesen :<br>12. Tarikh Lesen Dikeluarkan :                                                                                                    | Ses (RM)                                             |           |                 |           |                     |             |        |
| 9. Kuantiti / Had Pengeluaran : Meterpadu<br>Batang<br>10. Pengeluaran Di BPH :<br>11. Tempoh Sah Lesen :<br>12. Tarikh Lesen Dikeluarkan :                                                                                                    | Jumlah Cukai (RM)                                    |           |                 |           |                     |             |        |
| 10. Pengeluaran Di BPH     :                                                                                                    | 9. Kuantiti / Had Pengeluaran                        |           |                 | Meterpadu |                     |             |        |
| 10. Pengeluaran Di BPH     :     :       11. Tempoh Sah Lesen     :     :       12. Tarikh Lesen Dikeluarkan     :     :                                                                                                    |                                                      | -         |                 | Batang    |                     |             |        |
| 11. Tempoh Sah Lesen     :     :     :     :       12. Tarikh Lesen Dikeluarkan     :     :     :                                                                                                    | 10. Pengeluaran Di BPH                               |           |                 |           |                     |             |        |
| 12. Tarikh Lesen Dikeluarkan :                                                                                                    | 11. Tempoh Sah Lesen                                 |           | Hingga :        | <b>6</b>  |                     |             |        |
|                                                                                                    | 12. Tarikh Lesen Dikeluarkan                         | :         |                 |           |                     |             |        |
| 13. Status :                                                                                                    | 13. Status                                           | :         | ]               |           |                     |             |        |
|                                                                                                    | 11. Tempoh Sah Lesen<br>12. Tarikh Lesen Dikeluarkan |           | Hingga :        |           |                     |             |        |

## b) Senarai Lesen

Pengguna Unit Lesen hanya dibenarkan untuk mengemaskini Maklumat Pelesen dan Maklumat Lesen.

|     | Ĩ               | ) SISTEM<br>Jabatan Perhut | MAKL<br>anan Semer | UMAT LE                       | SEN                       |                    |                         | 15888                | 1                  |        |         |
|-----|-----------------|----------------------------|--------------------|-------------------------------|---------------------------|--------------------|-------------------------|----------------------|--------------------|--------|---------|
|     | SENARAI         | ESEN REKOD BARU            | TRANSAKSI          | HAD PENGELUARAN               | LAPORAN                   | PENGURUSAN PENGGL  | INA KONFIGURASI         | LOG O                | UT                 |        |         |
|     |                 |                            | Ν                  | Sen<br>Io. Lesen / Nama Peles | arai Lesen : P<br>en/HSK: | Kedah<br>Car       |                         |                      |                    |        |         |
| Bil | No Lesen        | Nama Pelesen               | Dae                | erah Perhutanan               | HSK / Jenis Tanah         | Kompartmen         | Tempoh Sah              | Keluasan<br>(Hektar) | Baki Cukai<br>(RM) | Status | Tindaka |
| 1   | KS01(P)-06-2010 | Usaha Ma'mor Bersatu So    | dn Bhd KEDAH S     | SELATAN                       | gunung inas               | sbhgn 7 Belok<br>3 | 11/03/2010 - 10/09/2010 | 100                  | -9,666.25          | Aktif  |         |
| 2   | KS01(P)-14-2010 | Lim Soon Meng Contract     | tor KEDAH S        | ELATAN                        | GUNUNG INAS               | 6 A                | 03/05/2010 - 02/11/2010 | 120                  | 0.00               | Aktif  |         |

## i. Carian

Pengguna dibenarkan untuk membuat carian menggunakan No. Lesen, Nama Pelesen dan HSK.

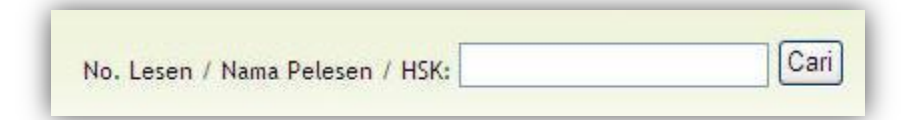

### ii. Paparan

Klik mana-mana maklumat dalam Senarai Lesen untuk memaparkan maklumat lesen.

| Bil | No Lesen     | Nama Pelesen   | HSK / Jenis Tanah | Kompartmen | Tempoh Sah              | Keluasan<br>(Hektar) | Baki Cukai<br>(RM) | Tindakan |
|-----|--------------|----------------|-------------------|------------|-------------------------|----------------------|--------------------|----------|
| 1   | PERAK/1/2010 | SURE TRADING   | HSK LARUT MATANG  | ABC1       | 21/04/2010 - 01/04/2011 | 100                  | 130,000.00         | 🗾 📝 🥝    |
| 2   | PERAK/2/2010 | ARC ENTERPRISE | HSK LARUT MATANG  | ABC5       | 01/03/2010 - 02/04/2012 | 55                   | 200.000.00         |          |

iii. Kemaskini

Klik ikon kemaskini untuk mengemaskini maklumat lesen yang dipilih.

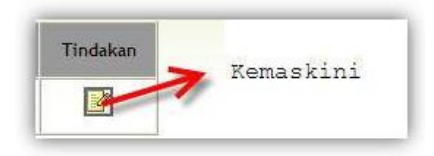

| AILESEN | REKOD BARU T              | RANSAKSI | HAD PENGELUARAN         | LAPORAN           | PENGURUSAN PENGGUN | ia Konfigurasi | LOG OUT |
|---------|---------------------------|----------|-------------------------|-------------------|--------------------|----------------|---------|
|         |                           |          |                         |                   |                    |                |         |
|         |                           |          | Kemaskin                | i Makluma         | t Pelesenan        |                |         |
| A)      | MAKLUMAT PELESEN          |          |                         |                   |                    |                |         |
| 1.      | No. Lesen                 | :        | KS01(P)-06-2010         |                   |                    |                |         |
| 2.      | Nama Pelesen              | :        | Usaha Ma'mor Bersatu S  | dn Bhd            |                    |                |         |
| 3.      | Alamat Pelesen            | :        | Lot 854, Kg. Simpang Pa | sir, Jeniang, 087 | 00 Gurun, Keda     |                |         |
| 4.      | Negeri Pelesen            | :        | Kedah 💌                 |                   |                    |                |         |
| 5.      | Nama Kontraktor           | :        | SBB Northern Trading    |                   |                    |                |         |
| 6.      | Alamat Kontraktor         |          | 51, Lorong BLM 3/3, Ban | lar Laguna Merb   | ok, 08000 Sunç     |                |         |
| 7.      | Negeri Kontraktor         | 1828     |                         |                   |                    |                |         |
| B)      | MAKLUMAT LESEN            |          |                         |                   |                    |                |         |
| 1.      | Negeri                    | :        | Kedah                   |                   |                    |                |         |
| 2.      | Daerah Perhutanan         | :        | KEDAH SELATAN 💌         |                   |                    |                |         |
| 3.      | Daerah Pentadbiran        | :        | BALING                  |                   |                    |                |         |
| 4.      | Jenis Tanah               | :        | Hutan Simpan Kekal      |                   |                    |                |         |
| 5.      | Hutan Simpan Kekal        | :        | GUNUNG INAS             |                   |                    |                |         |
| 6.      | No. Kompartmen            | :        | sbhgn 7 Belok 3         |                   |                    |                |         |
| 7.      | Keluasan                  | :        | 100                     | Hektar            |                    |                |         |
| 8.      | Wang Cagaran (RM)         | :        | 10000.00                |                   |                    |                |         |
| 9.      | Royalti (RM)              | :        | 333.75                  |                   |                    |                |         |
|         | Ses (RM)                  | :        | 10000.00-               |                   |                    |                |         |
|         | Jumlah Cukai (RM)         | :        | 9666.25-                |                   |                    |                |         |
| 10.     | Kuantiti / Had Pengeluari | an :     | 0                       | Meterpadu         |                    |                |         |
|         | 5 I 01 5011               | :        |                         | Batang            |                    |                |         |
| 11.     | Tompoh Sah Lasar          | :        | 2010 02 11              | 2010 00 10        | <b></b>            |                |         |
| 12.     | Tarikh Losan Dikeluarkan  | :        | 2010-03-11 E Hingga     | 2010-09-10        |                    |                |         |
| 13.     | Status                    |          |                         |                   |                    |                |         |
| 17.     | Julius                    | •        |                         |                   |                    |                |         |

## c) Had Pengeluaran

Menu had pengeluaran ini adalah untuk menyimpan had pengeluaran yang telah dilakukan oleh pelesen.

| SENARAI LESEN RE                                                                                                |          |                          |                                |                          |               |                     |                 |                       |                 |        |
|----------------------------------------------------------------------------------------------------|----------|--------------------------|--------------------------------|--------------------------|---------------|---------------------|-----------------|-----------------------|-----------------|--------|
| in the second second second second second second second second second second second second second second second | KOD BARU | TRANSAKSI                | PENGELUARAN                    | LAPORAN                  | PENGURUSAN P  | *ENGGUNA I          | KONFIGURASI L   | OG OUT                |                 |        |
| Kategori                                                                                                    |          |                          |                                |                          | HAD PENGELUA  | RAN (Penamba        | han)            |                       |                 |        |
| f Pengeluaran (Pengurangan)                                                                                     |          |                          |                                | No. Lesen                |               | 10                  | Cari            |                       |                 |        |
| f Pengeluaran (Penambahan)                                                                                      |          |                          |                                |                          |               |                     |                 |                       |                 |        |
|                                                                                                    |          |                          | No. Lese                       | n                        | : ww          |                     |                 |                       |                 |        |
|                                                                                                    |          |                          | Nama Pel                       | esen<br>Jakuaran Tarkini | : ww          | 2600 8              | 25              | 00                    |                 |        |
|                                                                                                    |          |                          | Penamba                        | han Had Pengeluara       | n : Meterpadu | 2500 B              | atang           |                       |                 |        |
|                                                                                                    |          |                          | Jumlah                         |                          | : Meterpadu   | B                   | atang           |                       |                 |        |
|                                                                                                    |          |                          |                                |                          |               |                     |                 |                       |                 |        |
|                                                                                                    |          |                          |                                |                          | Simpan        | Semula              |                 |                       |                 |        |
|                                                                                                    | Bit      | Tarikh/Masa              | Jenis Transaksi                | Penamba<br>Meterpadu     | Batang        | Pengur<br>Meterpadu | angan<br>Batang | Baki Ter<br>Meterpadu | rkini<br>Batang | Tindal |
|                                                                                                    | 1        | 02/08/2011 :<br>11:25:20 | Penambahan Had<br>Pengeluaran  | 0.00                     | 0.00          | 0.00                | 0.00            | 0.00                  | 0.00            | , 🧕    |
|                                                                                                    | 2        | 02/08/2011 :<br>11:25:14 | Penambahan Had<br>Pengeluaran  | 0.00                     | 0.00          | 0.00                | 0.00            | 0.00                  | 0.00            | ) 🥥    |
|                                                                                                    | 3        | 02/08/2011 :<br>11:20:30 | Pengurangan<br>Had Pengeluaran | 0.00                     | 0.00          | 0.00                | 0.00            | 0.00                  | 0.00            | ) 🥥    |
|                                                                                                    | 4        | 02/08/2011 : 11:20:27    | Pengurangan<br>Had Pengeluaran | 0.00                     | 0.00          | 0.00                | 0.00            | 0.00                  | 0.00            | ) 🥥    |
|                                                                                                    |          |                          |                                |                          |               |                     |                 |                       |                 |        |

- i. Pengeluaran Had Pengeluaran
  - Pengguna diminta untuk memasukkan No. Lesen dan klik butang Cari.
  - Maklumat seperti No. Lesen, Nama Pelesen dan Had Pengeluaran Terkini akan dipaparkan.
  - Pengguna perlu memasukkan jumlah pengeluaran Had Pengeluaran tersebut dan klik butang Simpan.
  - Senarai transaksi pengeluaran akan dikemaskini.

|                    |                                                                                                 |                                                                                                    |                                      | HAD PENGELUA                           | RAN (Pengurang                                   | an)                                    |                                               |                                |             |
|--------------------|-------------------------------------------------------------------------------------------------|----------------------------------------------------------------------------------------------------|--------------------------------------|----------------------------------------|--------------------------------------------------|----------------------------------------|-----------------------------------------------|--------------------------------|-------------|
|                    |                                                                                                 |                                                                                                    | No. Lesen                            | :                                      |                                                  | Cari                                   |                                               |                                |             |
|                    |                                                                                                 | No. Les                                                                                              | en                                   | : ww                                   |                                                  |                                        |                                               |                                |             |
|                    |                                                                                                 | Nama P<br>Had Pe                                                                                     | elesen<br>ngeluaran Terkini          | : www<br>: Meterpa                     | łu 2500                                          | Batang                                 | 3500                                          |                                |             |
|                    |                                                                                                 | Had Pe                                                                                               | ngeluaran Yang Digur                 | nakan : Meterpa                        | Ju                                               | Batang                                 |                                               |                                |             |
|                    |                                                                                                 |                                                                                                    |                                      |                                        |                                                  |                                        |                                               |                                |             |
|                    |                                                                                                 |                                                                                                    |                                      | Simpa                                  | n Semula                                         |                                        |                                               |                                |             |
| Bil                | Tarikh/Masa                                                                                     | Jenis Transaksi                                                                                      | Penamba                              | Simpa                                  | n Semula<br>Pengura                              | ngan                                   | Baki Ter                                      | kini                           | Tindal      |
| Bil                | Tarikh/Masa                                                                                     | Jenis Transaksi                                                                                      | Penamba<br>Meterpadu                 | Simpa<br>han<br>Batang                 | n Semula<br>Pengura<br>Meterpadu                 | ngan<br>Batang                         | Baki Ter<br>Meterpadu                         | kini<br>Batang                 | Tindał      |
| Bil<br>1           | Tarikh/Masa<br>02/08/2011 :<br>11:25:20                                                         | Jenis Transaksi<br>Penambahan Had<br>Pengeluaran                                                     | Penamba<br>Meterpadu<br>0.00         | Simpa<br>Ihan<br>Batang<br>0.00        | n Semula<br>Pengura<br>Meterpadu<br>0.00         | ngan<br>Batang<br>0.00                 | Baki Ter<br>Meterpadu<br>0.00                 | kini<br>Batang<br>0.00         | Tindał      |
| Bil<br>1<br>2      | Tarikh/Masa<br>02/08/2011 :<br>11:25:20<br>02/08/2011 :<br>11:25:14                             | Jenis Transaksi<br>Penambahan Had<br>Pengeluaran<br>Penambahan Had<br>Pengeluaran                    | Penamba<br>Meterpadu<br>0.00<br>0.00 | Simpa<br>han<br>Batang<br>0.00<br>0.00 | n Semula<br>Pengura<br>Meterpadu<br>0.00         | ngan<br>Batang<br>0.00<br>0.00         | Baki Ter<br>Meterpadu<br>0.00<br>0.00         | kini<br>Batang<br>0.00<br>0.00 | Tindał<br>Ø |
| Bil<br>1<br>2<br>3 | Tarikh/Masa<br>02/08/2011 :<br>11:25:20<br>02/08/2011 :<br>11:25:14<br>02/08/2011 :<br>11:20:30 | Jenis Transaksi<br>Penambahan Had<br>Pengeluaran<br>Penambahan Had<br>Pengurangan<br>Had Pengeluaran | Penamba<br>Meterpadu<br>0.00<br>0.00 | Simpa<br>baang<br>0.00<br>0.00<br>0.00 | n Semula<br>Pengura<br>Meterpadu<br>0.00<br>0.00 | ngan<br>Batang<br>0.00<br>0.00<br>0.00 | Baki Ter<br>Meterpadu<br>0.00<br>0.00<br>0.00 | kini<br>Batang<br>0.00<br>0.00 | Tindal      |

- ii. Penambahan Had Pengeluaran
  - Pengguna diminta untuk memasukkan No. Lesen dan klik butang Cari.
  - Maklumat seperti No. Lesen, Nama Pelesen dan Had Pengeluaran Terkini akan dipaparkan.
  - Pengguna perlu memasukkan jumlah penambahan Had Pengeluaran tersebut dan klik butang Kemaskini.
  - Senarai transaksi pengeluaran akan dikemaskini

|                    |                                                                                                 |                                                                                                  |                                      | HAD PENGELUA                                       | RAN (Penamb                        | ahan)                      |                          |                                        |                                |       |
|--------------------|-------------------------------------------------------------------------------------------------|--------------------------------------------------------------------------------------------------|--------------------------------------|----------------------------------------------------|------------------------------------|----------------------------|--------------------------|----------------------------------------|--------------------------------|-------|
|                    |                                                                                                 |                                                                                                  | No. Lesen                            | 1                                                  |                                    | Cari                       |                          |                                        |                                |       |
|                    |                                                                                                 | No. Lese                                                                                         | n                                    | : ww                                               |                                    |                            |                          |                                        |                                |       |
|                    |                                                                                                 | Nama Pel                                                                                         | esen                                 | : ww                                               |                                    |                            |                          |                                        |                                |       |
|                    |                                                                                                 | Had Peng                                                                                         | geluaran Terkini                     | : Meterpadu                                        | 2500                               | Batang                     | 350                      | 00                                     |                                |       |
|                    |                                                                                                 | Penamba                                                                                          | han Had Pengeluarar                  | n : Meterpadu                                      |                                    | Batang                     |                          |                                        |                                |       |
|                    |                                                                                                 | Jumlah                                                                                           |                                      | · Motorpadu                                        |                                    | Ratang                     |                          |                                        |                                |       |
|                    |                                                                                                 |                                                                                                  |                                      | . Meterpadu                                        |                                    | bacang                     |                          |                                        |                                |       |
| Bil                | Tarikh/Masa                                                                                     | Jenis Transaksi                                                                                  | Penamba                              | Simpan (                                           | Semula                             | urangan                    |                          | Baki Ter                               | kini                           | Tinda |
| Bil                | Tarikh/Masa<br>02/08/2011 :                                                                     | Jenis Transaksi<br>Penambahan Had                                                                | Penamba<br>Meterpadu                 | Simpan                                             | Semula<br>Peng<br>Meterpadu        | urangan<br>Bat             | ang                      | Baki Teri<br>Meterpadu                 | kini<br>Batang                 | Tinda |
| Bil<br>1           | Tarikh/Masa<br>02/08/2011 :<br>11:25:20                                                         | Jenis Transaksi<br>Penambahan Had<br>Pengeluaran                                                 | Penamba<br>Meterpadu<br>0.00         | Simpan                                             | Semula<br>Peng<br>Meterpadu<br>0.0 | urangan<br>Bat             | ang 0.00                 | Baki Teri<br>Meterpadu<br>0.00         | kini<br>Batang<br>0.00         | Tinda |
| Bil<br>1<br>2      | Tarikh/Masa<br>02/08/2011 :<br>11:25:20<br>02/08/2011 :<br>11:25:14                             | Jenis Transaksi<br>Penambahan Had<br>Pengeluaran<br>Penambahan Had<br>Pengeluaran                | Penamba<br>Meterpadu<br>0.00         | Simpan<br>Batang<br>0.00                           | Semula<br>Peng<br>Meterpadu<br>0.0 | urangan<br>Bat<br>10       | ang<br>0.00<br>0.00      | Baki Teri<br>Meterpadu<br>0.00<br>0.00 | kini<br>Batang<br>0.00         | Tinda |
| Bil<br>1<br>2<br>3 | Tarikh/Masa<br>02/08/2011 :<br>11:25:20<br>02/08/2011 :<br>11:25:14<br>02/08/2011 :<br>11:20:30 | Jenis Transaksi<br>Penambahan Had<br>Pengeluaran<br>Pengunaran<br>Pengurangan<br>Had Pengeluaran | Penamba<br>Meterpadu<br>0.00<br>0.00 | Simpan (<br>baan<br>Batang<br>0.00<br>0.00<br>0.00 | Semula<br>Peng<br>Meterpadu<br>0.0 | urangan<br>Bat<br>10<br>10 | ang 0.00<br>0.00<br>0.00 | Baki Teri<br>Meterpadu<br>0.00<br>0.00 | kini<br>Batang<br>0.00<br>0.00 | Tinda |

# 3. Pengguna Unit Hasil

a) Senarai Lesen

Pengguna Unit Hasil dikehendaki memasukkan maklumat Wang Cagaran dan Cukai.

|     | ()<br>M         | SISTEM Ma                    | AKLUMAT L<br>Semenanjung Malay | ESEN                              |                    |                         | 15888                | 1                  |        |          |
|-----|-----------------|------------------------------|--------------------------------|-----------------------------------|--------------------|-------------------------|----------------------|--------------------|--------|----------|
|     | SENARAILE       | SEN REKOD BARU TRA           | NSAKSI HAD PENGELUAR           | AN LAPORAN                        | PENGURUSAN PENGGI  | INA KONFIGURASI         | LOG O                | UT                 |        |          |
|     |                 |                              | S (<br>No. Lesen / Nama Pe     | enarai Lesen : H<br>Blesen / HSK: | Kedah<br>Car       | 1                       |                      |                    |        |          |
| Bil | No Lesen        | Nama Pelesen                 | Daerah Perhutanan              | HSK / Jenis Tanah                 | Kompartmen         | Tempoh Sah              | Keluasan<br>(Hektar) | Baki Cukai<br>(RM) | Status | Tindakan |
| 1   | aaaa            | aaaa                         | KEDAH UTARA                    | AYER HANGAT                       | aaash hthr<br>ert  | 30/06/2011 - 27/06/2013 | 1111                 | 7,777.00           | Aktif  |          |
| 2   | KS01(P)-06-2010 | Usaha Ma'mor Bersatu Sdn Bhd | KEDAH SELATAN                  | GUNUNG INAS                       | sbhgn 7 Belok<br>3 | 11/03/2010 - 10/09/2010 | 100                  | -9,666.25          | Aktif  |          |

i. Carian

Pengguna dibenarkan untuk membuat carian menggunakan No. Lesen, Nama Pelesen dan HSK.

|                                 | Cari |
|---------------------------------|------|
| No. Lesen / Nama Pelesen / HSK: |      |

ii. Paparan

Klik mana-mana maklumat dalam Senarai Lesen untuk memaparkan maklumat lesen.

| Bil | No Lesen     | Nama Pelesen   | HSK / Jenis Tanah | Kompartmen | Tempoh Sah              | Keluasan<br>(Hektar) | Baki Cukai<br>(RM) | Tindakan |
|-----|--------------|----------------|-------------------|------------|-------------------------|----------------------|--------------------|----------|
| 1   | PERAK/1/2010 | SURE TRADING   | HSK LARUT MATANG  | ABC1       | 21/04/2010 - 01/04/2011 | 100                  | 130,000.00         | 🗾 📝 🥝    |
| 2   | DERAK/2/2010 | ARC ENTERDRISE | HSK LABUT MATANG  | ABC5       | 01/03/2010 - 02/04/2012 | 55                   | 200,000,00         |          |

iii. Kemaskini

Klik ikon kemaskini untuk mengemaskini Wang Cagaran, Royalti dan Ses bagi lesen yang dipilih.

| SISTEM N<br>Jabatan Perhutan | IAKLUMAT LESEN<br>an Semenanjung Malaysia |                                         |
|------------------------------|-------------------------------------------|-----------------------------------------|
| AI LESEN REKOD BARU T        | RANSAKSI PENGELUARAN LAPORAN              | PENGURUSAN PENGGUNA KONFIGURASI LOG OUT |
|                              |                                           |                                         |
|                              | Kemaskini Maklum                          | nat Pelesenan                           |
| A) MAKLUMAT PELESEN          |                                           |                                         |
| 1. No. Lesen                 | : 0000                                    |                                         |
| 2. Nama Pelesen              | : 0000                                    |                                         |
| 3. Alamat Pelesen            | : 0000                                    |                                         |
| 4. Negeri Pelesen            | : Kedah                                   |                                         |
| 5. Nama Kontraktor           | : 0000                                    |                                         |
| 6. Alamat Kontraktor         | : 0000                                    |                                         |
| 7. Negeri Kontraktor         | : Perak                                   |                                         |
| B) MAKLUMAT LESEN            |                                           |                                         |
| 1. Negeri                    | : Kedah                                   |                                         |
| 2. Daerah Perhutanan         | : KEDAH UTABA                             |                                         |
| 3. Daerah Pentadbiran        | : KUBANG PASU                             |                                         |
| 4. Jenis Tanah               | : Hutan Simpan Kekal                      |                                         |
| 5. Hutan Simpan Kekal        | : AYER HANGAT                             |                                         |
| 6. No. Kompartmen            | : 0000 98777                              |                                         |
| 7. Keluasan                  | : 1111 Hektar                             |                                         |
| 8. Wang Cagaran (RM)         | : 0.00                                    |                                         |
| 9. Cukai (RM)                | : 0.00                                    |                                         |
| 10. Kuantiti / Had Pengeluar | an : 4444 Meterpadu                       |                                         |
|                              | : 5555 Batang                             |                                         |
| 11. Pengeluaran Di BPH       | : BPH CHANGLUN                            |                                         |
| 12. Tempoh Sah Lesen         | : 2011-08-02 Hingga : 2013-08-31          |                                         |
| 13. Tarikh Lesen Dikeluarkan | : 2011-08-02                              |                                         |
| 14. Status                   | Aktif                                     |                                         |
| 14. 50005                    |                                           |                                         |

#### iv. Transaksi

Klik ikon transaksi untuk ke menu Transaksi bagi No. Lesen yang dipilih.

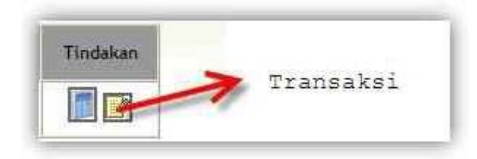

#### b) Transaksi

Menu transaksi ini adalah untuk menyimpan transaksi yang telah dilakukan oleh pelesen.

| (ĵ)                               | SISTEM<br>Jabatan Perh | I MAKL<br>utanan Semer | UMAT La<br>anjung Malaysi                | ESEN                  |                     |             | 5888               | 2       |
|-----------------------------------|------------------------|------------------------|------------------------------------------|-----------------------|---------------------|-------------|--------------------|---------|
| SENARAI LESEN                     | I REKOD BARU           | TRANSAKSI              | PENGELUARAN                              | LAPORAN               | PENGURUSAN PENGGUNA | KONFIGURASI | LOG OUT            |         |
| Kategori                          | _                      |                        | Trai                                     | nsaksi (Per           | ngeluaran)          |             | 1                  |         |
|                                   |                        |                        |                                          |                       | TRANSAKSI CUKAI P   | ELESEN      |                    |         |
| ngeluaran Cukai<br>nambahan Cukai |                        |                        |                                          | No. Lesen :           |                     | Cari        |                    |         |
|                                   |                        |                        | No. Lesen<br>Nama Pelese<br>Baki Cukai T | en :<br>erkini (RM) : |                     |             |                    |         |
|                                   |                        |                        | Cukai yang d                             | dikeluarkan (RM) :    | Royalti 0.00        | Ses 0.00    |                    |         |
|                                   |                        | Bil                    | Tarikh/Masa                              | Jenis Tran            | Simpan Sem          | rangan (RM) | Baki Cukai Terkini | Tindaka |
|                                   |                        | 1                      |                                          |                       | Royalti<br>0        | .00 0.00    | 0.0                | 0       |

- i. Pengeluaran Cukai
  - Pengguna diminta untuk memasukkan No. Lesen dan klik butang Cari.
  - Maklumat seperti No. Lesen, Nama Pelesen, Royalti Terkini, Ses Terkini dan Jumlah Baki Cukai Terkini akan dipaparkan.
  - Pengguna perlu memasukkan jumlah pengeluaran cukai tersebut dan klik butang Simpan.
  - Senarai transaksi akan dikemaskini

|                                   |                                                                                                    | TRANS                                                                                                    | AKSI CUKAI PELESE                                                                                                    | N                                                             |                                                                                        |          |
|-----------------------------------|----------------------------------------------------------------------------------------------------|----------------------------------------------------------------------------------------------------|----------------------------------------------------------------------------------------------------|---------------------------------------------------------------|----------------------------------------------------------------------------------------|----------|
|                                   |                                                                                                    | No. Lesen :                                                                                                    |                                                                                                    | Cari                                                          |                                                                                        |          |
|                                   | No. Lesen                                                                                                    | : ww                                                                                                    |                                                                                                    |                                                               |                                                                                        |          |
|                                   | Nama Peleser                                                                                                    | · · · · · · · · · · · · · · · · · · ·                                                                                         |                                                                                                    |                                                               |                                                                                        |          |
|                                   | Baki Cukai Te                                                                                                    | rkini (RM) : 55                                                                                                    | 00.00                                                                                                    |                                                               |                                                                                        |          |
|                                   | Cukai yang dil                                                                                                    | keluarkan (RM) : Royalti                                                                                                    | 0.00 Ses                                                                                                    | 0.00                                                          |                                                                                        |          |
|                                   |                                                                                                    | Sir                                                                                                    | mpan Semula                                                                                                    |                                                               |                                                                                        |          |
| Bil                               | Tarikh/Masa                                                                                                    | Sir<br>Jenis Transaksi                                                                                                    | npan Semula<br>Pengurangan<br>Royalti                                                                                                    | (RM)<br>Ses                                                   | Baki Cukai Terkini<br>(RM)                                                             | Tindakar |
| Bil<br>1                          | Tarikh/Masa<br>02/08/2011 : 15:10:21                                                                                                    | Jenis Transaksi<br>Penambahan Cukai                                                                                           | npan Semula<br>Pengurangan<br>Royalti<br>0.00                                                                                                    | (RM)<br>Ses<br>0.00                                           | Baki Cukai Terkini<br>(RM)<br>5,500.00                                                 | Tindakar |
| Bil<br>1<br>2                     | Tarikh/Masa<br>02/08/2011 : 15:10:21<br>02/08/2011 : 11:11:51                                                                                                    | Jenis Transaksi<br>Penambahan Cukai<br>Pengeluaran Cukai                                                                      | mpan Semula<br>Pengurangan<br>Royalti<br>0.00<br>0.00                                                                                                    | (RM)<br>Ses<br>0.00<br>100.00                                 | Baki Cukai Terkini<br>(RM)<br>5,500.00<br>5,000.00                                     | Tindakar |
| Bil<br>1<br>2<br>3                | Tarikh/Masa<br>02/08/2011 : 15:10:21<br>02/08/2011 : 11:11:51<br>02/08/2011 : 11:11:41                                                                                                    | Sir<br>Jenis Transaksi<br>Penambahan Cukai<br>Pengeluaran Cukai<br>Pengeluaran Cukai                                          | mpan Semula<br>Pengurangan<br>Royalti<br>0.00<br>0.00<br>500.00                                                                                                    | (RM)<br>Ses<br>0.00<br>100.00<br>0.00                         | Baki Cukai Terkini<br>(RM)<br>5,500.00<br>5,000.00<br>5,100.00                         | Tindakar |
| Bil<br>1<br>2<br>3<br>4           | Tarikh/Masa           02/08/2011 : 15:10:21           02/08/2011 : 11:11:51           02/08/2011 : 11:11:51           02/08/2011 : 11:11:41           02/08/2011 : 11:11:41                                                                 | Sir<br>Jenis Transaksi<br>Penambahan Cukai<br>Pengeluaran Cukai<br>Pengeluaran Cukai<br>Pengehuaran Cukai                     | Pengurangan           Royalti           0.00           0.00           500.00           0.00                                                                                                    | (RM)<br>Ses<br>0.00<br>100.00<br>0.00<br>0.00                 | Baki Cukai Terkini<br>(RM)<br>5,500.00<br>5,000.00<br>5,100.00<br>5,600.00             | Tindakar |
| Bil<br>1<br>2<br>3<br>4<br>5      | Tarikh/Masa           02/08/2011 : 15:10:21           02/08/2011 : 11:11:51           02/08/2011 : 11:11:41           02/08/2011 : 11:11:27           02/08/2011 : 11:11:27                                                                 | Si<br>Jenis Transaksi<br>Penambahan Cukai<br>Pengeluaran Cukai<br>Pengeluaran Cukai<br>Penambahan Cukai                       | Pengurangan           Royalti           0.00           0.00           500.00           0.00           0.00                                                                                         | (RM)<br>Ses<br>0.00<br>100.00<br>0.00<br>0.00<br>0.00         | Baki Cukai Terkini<br>(RM)<br>5,500.00<br>5,000.00<br>5,100.00<br>5,600.00<br>5,600.00 | Tindakar |
| Bil<br>1<br>2<br>3<br>4<br>5<br>6 | Tarikh/Masa           02/08/2011 : 15:10-21           02/08/2011 : 11:11-51           02/08/2011 : 11:11-51           02/08/2011 : 11:11-21           02/08/2011 : 11:11-23           02/08/2011 : 11:11-23           02/08/2011 : 11:11-24 | Sir<br>Jenis Transaksi<br>Penambahan Cukai<br>Pengeluaran Cukai<br>Pengebuaran Cukai<br>Penambahan Cukai<br>Pengebuaran Cukai | Pengurangan           Royalti           0.00           0.00           0.00           0.00           0.00           0.00           0.00           0.00           0.00           0.00           0.00 | (RM)<br>Ses<br>0.00<br>100.00<br>0.00<br>0.00<br>0.00<br>5.00 | Baki Cukai Terkini<br>(RM)<br>5,500.00<br>5,000.00<br>5,600.00<br>5,590.00<br>5,545.00 | Tindakar |

- ii. Penambahan Cukai
  - Pengguna diminta untuk memasukkan No. Lesen dan klik butang Cari.
  - Maklumat seperti No. Lesen, Nama Pelesen Royalti Terkini, Ses Terkini dan Jumlah Baki Cukai Terkini akan dipaparkan.
  - Pengguna perlu memasukkan jumlah penambahan cukai tersebut dan klik butang Kemaskini.
  - Senarai transaksi akan dikemaskini

|                              |                                                                                                    | TRANSAKS                                                                                                    | I CUKAI PELESEN                                                |                                                                                                    |                                       |
|------------------------------|----------------------------------------------------------------------------------------------------|----------------------------------------------------------------------------------------------------|----------------------------------------------------------------|----------------------------------------------------------------------------------------------------|---------------------------------------|
|                              | No. Lesen                                                                                                    | i i 📃                                                                                                    |                                                                | Cari                                                                                                    |                                       |
| o. Les                       | sen                                                                                                    | : ww                                                                                                    |                                                                |                                                                                                    |                                       |
| ma P                         | elesen                                                                                                    | : ww                                                                                                    |                                                                |                                                                                                    |                                       |
| ki Cu                        | kai Terkini (RM)                                                                                                    | : 5000.00                                                                                                    | i .                                                            |                                                                                                    |                                       |
| namt                         | bahan Cukai (RM)                                                                                                    |                                                                                                    |                                                                |                                                                                                    |                                       |
| mlah                         | (RM)                                                                                                    |                                                                                                    | 211                                                            |                                                                                                    |                                       |
|                              |                                                                                                    | Kemask                                                                                                    | tini Semula                                                    |                                                                                                    |                                       |
| Bil                          | Tarikh/Masa                                                                                                    | Kemask<br>Jenis Transaksi                                                                                    | cini Semula<br>Penambahan (RM)                                 | Baki Cukai<br>Terkini (RM)                                                                                                    | Tindaka                               |
| Bil<br>1                     | Tarikh/Masa<br>02/08/2011 :<br>11:11:51                                                                                                    | Kemask<br>Jenis Transaksi<br>Pengeluaran Cukai                                                               | ini Semula<br>Penambahan (RM)<br>0.00                          | Baki Cukai<br>Terkini (RM)<br>5,000.00                                                                                                    | Tindaka<br>()                         |
| Bil<br>1<br>2                | Tarikh/Masa<br>02/08/2011 :<br>11:11:51<br>02/08/2011 :<br>11:11:41                                                                                     | Kemasi<br>Jenis Transaksi<br>Pengeluaran Cukai<br>Pengeluaran Cukai                                          | Renambahan (RM)<br>0.00<br>0.00                                | Baki Cukai<br>Terkini (RM)<br>5,000.00<br>5,100.00                                                                                                  | Tindaka<br>@                          |
| Bil<br>1<br>2<br>3           | Tarikh/Masa<br>02/08/2011 :<br>11:11:51<br>02/08/2011 :<br>11:11:41<br>02/08/2011 :<br>11:11:27                                                         | Kemask<br>Jenis Transaksi<br>Pengeluaran Cukai<br>Pengeluaran Cukai<br>Penambahan Cukai                      | tini Semula<br>Penambahan (RM)<br>0.00<br>0.00<br>0.00         | Baki Cukai<br>Terkini (RM)<br>5,000.00<br>5,100.00<br>5,600.00                                                                                      | Tindaka                               |
| Bil<br>1<br>2<br>3<br>4      | Tarikh/Masa<br>02/08/2011 :<br>11:11:51<br>02/08/2011 :<br>11:11:41<br>02/08/2011 :<br>11:11:27<br>02/08/2011 :<br>11:11:23                             | Kemask<br>Jenis Transaksi<br>Pengeluaran Cukai<br>Pengeluaran Cukai<br>Penambahan Cukai<br>Penambahan Cukai  | ini Semula<br>Penambahan (RM)<br>0.00<br>0.00<br>0.00<br>0.00  | Baki Cukai<br>Terkini (RM)<br>5,000.00<br>5,100.00<br>5,600.00<br>5,590.00                                                                          | Tindaka<br>ම<br>ම<br>ම<br>ම<br>ම      |
| Bil<br>1<br>2<br>3<br>4<br>5 | Tarikh/Masa<br>02/08/2011 :<br>11:11:51<br>02/08/2011 :<br>11:11:41<br>02/08/2011 :<br>11:11:27<br>02/08/2011 :<br>11:11:23<br>02/08/2011 :<br>11:06:07 | Kemask<br>Jenis Transaksi<br>Pengeluaran Cukai<br>Pengeluaran Cukai<br>Penambahan Cukai<br>Pengeluaran Cukai | cini Semula<br>Penambahan (RM)<br>0.00<br>0.00<br>0.00<br>0.00 | Baki Cukai           Terkini (RM)           5,000.00           5,100.00           5,600.00           5,590.00           5,590.00           5,595.00 | Tindaka<br>ම<br>ම<br>ම<br>ම<br>ම<br>ම |

# 4. Pengurusan Pengguna

Menu ini adalah untuk mengemaskini maklumat pengguna dan menukar kata laluan.

a) Profil Saya

Masukkan kata laluan lama dan kata laluan baru untuk menukar kata laluan sedia ada.

|             | (M)          | SISTEN     | I MAKL<br>Jitanan Semer | UMAT LES<br>nanjung Malaysia | AT LESEN                    |     |                     | 27 👞 🚳 🖉    |         |  |
|-------------|--------------|------------|-------------------------|------------------------------|-----------------------------|-----|---------------------|-------------|---------|--|
|             | SENARAILESEN | REKOD BARU | TRANSAKSI               | HAD PENGELUARAN              | LAPORAN                     |     | PENGURUSAN PENGGUNA | KONFIGURASI | LOG OUT |  |
|             |              |            |                         | Pengu                        | rusan Per                   | ngg | una                 |             |         |  |
| К           | ATEGORI      |            |                         |                              |                             |     | PROFIL SAYA         |             |         |  |
| Profil Saya |              |            |                         | Na                           | ma Penuh                    | :   | hasil kedah         |             |         |  |
|             |              |            |                         | Na                           | ma Pengguna                 | i.  | hasilkedah          |             |         |  |
|             |              |            |                         | Ka                           | ta <mark>Laluan</mark> Lama | 21  |                     |             |         |  |
|             |              |            |                         | Ка                           | ta <mark>Laluan Baru</mark> | 1   |                     |             |         |  |
|             |              |            |                         |                              |                             | K   | emaskini Padam      |             |         |  |

# 5. Laporan

| (j)           | SISTEM<br>Jabatan Perhu | I MAKI<br>utanan Seme | LUMAT LES<br>manjung Malaysia | SEN             |                         |             | 5888    |
|---------------|-------------------------|-----------------------|-------------------------------|-----------------|-------------------------|-------------|---------|
| SENARAI LESEN | REKOD BARU              | TRANSAKSI             | HAD PENGELUARAN               | LAPORAN         | PENGURUSAN PENGGUNA     | KONFIGURASI | LOG OUT |
|               |                         |                       | Lapor                         | an Lesen I      | Kedah                   |             |         |
|               |                         | No                    |                               | Jenis Laporar   | 1                       |             |         |
|               |                         | 1                     | Senarai Lesen Mengiku         | t Tahun & Daei  | rah Perhutanan          |             |         |
|               |                         | 2                     | Senarai Transaksi Cuka        | i Mengikut Bula | ın & Tahun              |             |         |
|               |                         | 3                     | Senarai Transaksi Meng        | gikut Pelesen   |                         |             |         |
|               |                         | 4                     | Senarai Had Pengeluar         | an Mengikut Pe  | lesen                   |             |         |
|               |                         | 5                     | Senarai Lesen Yang Ma         | sih Beroperasi  |                         |             |         |
|               |                         | 6                     | Jumlah Royalti & Ses N        | lengikut Negeri | & Tahun                 |             |         |
|               |                         | 7                     | Statistik Lesen Yang Di       | keluarkan Men   | gikut Daerah Perhutanan |             |         |
|               |                         | 8                     | Statistik Lesen Mengik        | ut Jenis Tanah  |                         |             |         |

## a) Senarai Lesen Mengikut Tahun & Daerah Perhutanan

Laporan ini akan memaparkan keseluruhan lesen yang telah dimasukkan ke dalam Sistem Maklumat Lesen mengikut negeri pengguna, tahun dan daerah perhutanan yang dikehendaki.

• Pengguna diminta untuk memasukkan tahun yang dikehendaki.

|                                                    | _   |              |                              |                           |                      |                              |                         |                      |            |        |
|----------------------------------------------------|-----|--------------|------------------------------|---------------------------|----------------------|------------------------------|-------------------------|----------------------|------------|--------|
| SENARAI LESEN REKOD BARU                           |     | TRANSAKSI    | HAD PENGELUARAN              | LAPORAN PENGURUS          | AN PENGGUNA          | KONFIGUR                     | ASI LOG OUT             |                      |            |        |
|                                                    |     | Senarai L    | .esen Mengikut T             | ahun 2010 & Da            | erah Perh            | utanan                       |                         |                      |            |        |
| Laporan                                            |     |              | Cetak 🔝 🛛 Tahi               | un : 💽 💌 Daerah Pe        | erhutanan :          |                              | 💌 Negeri : Kedah 💌      | Cari                 |            |        |
| - Senarai Lesen Mengikut Tahun & Daerah Perhutanan | Bil | No Lesen     | Nama Pelesen                 | HSK / Jenis Tanah         | Daerah<br>Perhutanar | Kompartmen                   | Tempoh Sah              | Keluasan<br>(Hektar) | Baki Cukai | Statu  |
| - Senarai Transaksi Cukai Bulan & Tahun            | 1   | KT01-01-2010 | Meng Cheh Trading            | RIMBA TELOI               | KEDAH<br>TENGAH      | 73 E                         | 22/03/2010 - 21/09/2010 | 100                  | 11,432.78  | Aktif  |
| Senarai Transaksi Mengikut Pelesen                 | 2   | KT01-04-2010 | Heng Long Timber             | RIMBA TELOI               | KEDAH<br>TENGAH      | 73 A                         | 20/05/2010 - 19/11/2010 | 91                   | 21,037.21  | Aktif  |
| Senarai Had Pengeluaran Mengikut Pelesen           | 3   | KT04-01-2010 | Siti Sabariah Bt Awang       | Tanah <mark>Milik</mark>  | KEDAH<br>TENGAH      | GM 361 Lot<br>11728 Muk      | 04/02/2010 - 03/05/2010 | 2.0491               | 0.00       | Selesa |
| Senarai Lesen Yang Masih Beroperasi                | 4   | KT01-12-2010 | Leong Hoon Trading           | RIMBA TELOI               | KEDAH<br>TENGAH      | 69G                          | 10/08/2010 - 09/02/2011 | 81                   | 10,000.00  | Aktif  |
| Statistik Lasan Mansikut Daarah Dashutanan         | 5   | KT01-03-2010 | S.P.Pua Construction         | RIMBA TELOI               | KEDAH<br>TENGAH      | 70 B                         | 04/10/2010 - 03/04/2011 | 96                   | 0.00       | Aktif  |
| Statistik Lesen Mengikut Jenis Tanah               | 6   | KT04-02-2010 | Leanta Plantation Sdn<br>Bhd | Tanah Milik               | KEDAH<br>TENGAH      | Grn<br>23680/SP<br>1867 Lo   | 17/10/2010 - 16/01/2011 | 49.2275              | 0.00       | Aktif  |
|                                                    | 7   | KT01-07-2010 | Tualang Kasa Enterprise      | RIMBA TELOI               | KEDAH<br>TENGAH      | 69 C                         | 21/10/2010 - 20/04/2011 | 82                   | 0.00       | Aktif  |
|                                                    | 8   | KT04-09-2010 | Hyper-Linx Info Sdn Bhd      | Tanah <mark>Milik</mark>  | KEDAH<br>TENGAH      | GM1343(Lot<br>1177),GM3      | 26/10/2010 - 25/01/2011 | 13.4435              | 0.00       | Aktif  |
|                                                    | 9   | KT04-08-2010 | MSO Jaya Enterprise          | Tanah <mark>Mi</mark> lik | KEDAH<br>TENGAH      | GM1373<br>(Lot1622)<br>DanGM | 15/11/2010 - 14/02/2011 | 4.9725               | 0.00       | Aktif  |
|                                                    | 10  | KT04-10-2010 | Bungsu Jaya Enterprise       | Tanah Milik               | KEDAH<br>TENGAH      | HSD 508 Lot<br>2547, Mu      | 14/11/2010 - 13/02/2011 | 8.0937               | 0.00       | Aktif  |
|                                                    | 11  | KT04-05-2010 | Aksi Jaya Enterprise         | Tanah Milik               | KEDAH<br>TENGAH      | GM 2657                      | 24/11/2010 - 23/02/2011 | 3.70                 | 0.00       | Aktif  |

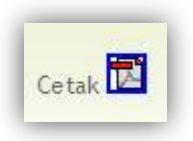

## b) Senarai Transaksi Cukai Mengikut Bulan & Tahun

Laporan ini akan memaparkan senarai transaksi cukai yang berlaku oleh semua pelesen untuk negeri pengguna bagi bulan dan tahun yang dikehendaki.

• Pengguna diminta untuk memasukkan tahun sahaja atau bulan dan tahun yang dikehendaki.

|                                                     |     |                 | A CONTRACTOR OF A CONTRACTOR OF A CONTRACTOR O |                       |                      |                      |                |                     |  |  |  |
|-----------------------------------------------------|-----|-----------------|----------------------------------------------------------------------------------------------------|-----------------------|----------------------|----------------------|----------------|---------------------|--|--|--|
| SENARAI LESEN REKOD BARU                            |     | RANSAKSI I      | IAD PENGELUARAN                                                                                                    | DRAN PENGURUSAN       | PENGGUNA KONFIGURASI | LOG OUT              |                |                     |  |  |  |
|                                                     |     | Senarai         | i Transaksi Cukai                                                                                                    | Mengikut Bula         | n & Tahun            |                      |                |                     |  |  |  |
| Laporan                                             |     |                 | Ce                                                                                                    | tak 🔝 🛛 Bulan :       | ▼ Tahun : 2011 ▼ (   | Cari                 |                |                     |  |  |  |
| I- Senarai Lesen Mengikut Tahun & Daerah Perhutanan | Bil | No Lesen        | Nama Pelesen                                                                                                    | Tarikh/Masa           | Jenis Transaksi      | Penambaha<br>Royalti | in (RM)<br>Ses | Penguran<br>Royalti |  |  |  |
| - Senarai Transaksi Cukai Bulan & Tahun             | 1   | aaaa            | aaaa                                                                                                    | 02/06/2011 : 00:57:42 | Hapuskan Transaksi   | 0.00                 | 0.00           | 0.00                |  |  |  |
| Sanarai Teancaleri Mangileut Balaran                | 2   | aaaa            | aaaa                                                                                                    | 02/06/2011 : 00:57:25 | Hapuskan Transaksi   | 0.00                 | 0.00           | 0.00                |  |  |  |
| - Senarai Had Dengeluaran Mengikut Pelesen          | 3   | KS01(P)-06-2010 | Usaha Ma'mor Bersatu Sdn<br>Bhd                                                                                                    | 28/06/2011 : 14:11:45 | Pengeluaran Cukai    | 0.00                 | 0.00           | 200.00              |  |  |  |
| - Senarai Lesen Yang Masih Beroperasi               | 4   | KS01(P)-14-2010 | Lim Soon Meng<br>Contractor                                                                                                    | 28/06/2011 : 14:12:12 | Penambahan Cukai     | 0.00                 | 0.00           | 0.00                |  |  |  |
|                                                     | 5   | KS01(P)-17-2010 | Matang Utara(M) Sdn Bhd                                                                                                    | 28/06/2011 : 14:12:26 | Pengeluaran Cukai    | 0.00                 | 0.00           | 0.00                |  |  |  |
| Jumlah Royalti Dan Ses Mengikut Negeri & Tahun      | 6   | KS01(P)-17-2010 | Matang Utara(M) Sdn Bhd                                                                                                    | 28/06/2011 : 14:12:31 | Pengeluaran Cukai    | 0.00                 | 0.00           | 0.00                |  |  |  |
|                                                     | 7   | KS01(P)-17-2010 | Matang Utara(M) Sdn Bhd                                                                                                    | 28/06/2011 : 14:12:44 | Penambahan Cukai     | 0.00                 | 0.00           | 0.00                |  |  |  |
| Statistik Lesen Mengikut Daerah Perhutanan          | 8   | KS01(P)-18-2010 | Tunjang Perangin<br>Enterprise                                                                                                    | 28/06/2011 : 14:13:22 | Pengeluaran Cukai    | 0.00                 | 0.00           | 0.00                |  |  |  |
| - Statistik Lesen Mengikut Jenis Tanah              | 9   | KS01-10-2010    | Syarikat Kayu Kayan<br>Noordin Sdn Bhd                                                                                                    | 28/06/2011 : 14:13:51 | Penambahan Cukai     | 2,000.00             | 0.00           | 0.00                |  |  |  |
|                                                     | 10  | KS01-10-2010    | Syarikat Kayu Kayan<br>Noordin Sdn Bhd                                                                                                    | 28/06/2011 : 14:14:07 | Penambahan Cukai     | 0.00                 | 10,000.00      | 0.00                |  |  |  |
|                                                     |     | 1               |                                                                                                    |                       | 1                    | 1                    |                |                     |  |  |  |

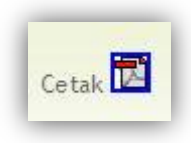

# c) Senarai Transaksi Mengikut Pelesen

Laporan ini akan memaparkan senarai transaksi yang berlaku mengikut pelesen yang dikehendaki.

• Pengguna diminta untuk memasukkan No. Lesen yang dikehendaki.

| SENARAI LESEN                        | REKOD BARU        | TRANSAKSI | PENC | SELUARAN LAPORA       | AN PENGURUSAN PENGGU   | NA KONFIGU         | RASI LOG              | OUT           |            |
|--------------------------------------|-------------------|-----------|------|-----------------------|------------------------|--------------------|-----------------------|---------------|------------|
|                                      |                   |           | Se   | enarai Transak        | si Mengikut Peles      | en                 |                       |               |            |
| Laporan                              |                   |           |      | Cetak                 | No. Lesen :            |                    | Cari                  | 1             |            |
|                                      |                   |           |      |                       | No. Lesen : w          | ~~                 |                       |               |            |
| 1- Senarai Lesen Mengikut Tahun &    | Daerah Perhutanan |           |      |                       | Nama Pelesen : w       | ~~                 |                       |               |            |
| 2- Senarai Transaksi Cukai Bulan & T | Fahun             |           | Bil  | Tarikh/Masa           | Jenis Transaksi        | Penambahan<br>(RM) | Penguranga<br>Royalti | n (RM)<br>Ses | Baki Terki |
| 3- Senarai Transaksi Mengikut Peles  | en                |           | 1    | 02/08/2011 : 15:10:21 | Penambahan Cukai       | 0.00               | 0.00                  | 0.00          | 5,500      |
|                                      |                   |           | 2    | 02/08/2011 : 11:11:51 | Pengeluaran Cukai      | 0.00               | 0.00                  | 100.00        | 5,000      |
| 4- Senarai Had Pengeluaran Mengik    | ut Pelesen        |           | 3    | 02/08/2011 : 11:11:41 | Pengeluaran Cukai      | 0.00               | 500.00                | 0.00          | 5,100      |
|                                      |                   |           | 4    | 02/08/2011 : 11:11:27 | Penambahan Cukai       | 0.00               | 0.00                  | 0.00          | 5,600      |
| 5- Senarai Lesen Yang Masih Berope   | erasi             |           | 5    | 02/08/2011 : 11:11:23 | Penambahan Cukai       | 0.00               | 0.00                  | 0.00          | 5,590      |
|                                      | N IOTI            |           | 6    | 02/08/2011 : 11:06:07 | Pengeluaran Cukai      | 0.00               | 5.00                  | 5.00          | 5,545      |
| 6- Jumlah Koyalti Dan Ses Mengikut   | Negeri & Tahun    |           | 7    | 02/08/2011 : 11:03:00 | Pendaftaran Lesen Baru | 0.00               | 0.00                  | 0.00          | C          |
|                                      |                   |           |      |                       | UMLAH                  | 555.00             | 505.00                | 105.00        | 32.33      |

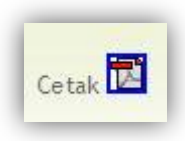

## d) Senarai Had Pengeluaran Mengikut Pelesen

Laporan ini akan memaparkan senarai had pengeluaran yang berlaku mengikut pelesen yang dikehendaki.

• Pengguna diminta untuk memasukkan No. Lesen yang dikehendaki.

|                                                     |           |                            |                                                                                                    |                                                                                                    |                    |                     | 10.111.0    |
|-----------------------------------------------------|-----------|----------------------------|----------------------------------------------------------------------------------------------------|----------------------------------------------------------------------------------------------------|--------------------|---------------------|-------------|
| SENARAI LESEN REKOD BARU                            | TRANSAKSI | HAD PEN                    | GELUARAN LAPORA                                                                                                    | AN PENGURUSAN PENGGUNA                                                                                  | KONFIGURASI        | LOG OUT             |             |
|                                                     | Se        | narai                      | Had Pengelua                                                                                                    | ran Mengikut Pelese                                                                                     | n                  |                     |             |
| Laporan                                             |           |                            | Cetak 🗖                                                                                                    | No. Lesen :                                                                                             |                    | Cari                |             |
|                                                     |           |                            | No. Lesen                                                                                                    | : aaaa                                                                                                  |                    |                     |             |
| I- Senarai Lesen Mengikut Tahun & Daerah Perhutanan |           |                            | Nama Pele                                                                                                    | sen : aaaa                                                                                              |                    |                     |             |
|                                                     |           |                            | Baki Terkin                                                                                                    | ni Had Pengeluaran : 21109 M                                                                            | Aeterpadu          |                     |             |
| 2- Senarai Transaksi Cukai Bulan & Tahun            |           |                            |                                                                                                    |                                                                                                    |                    |                     |             |
| 3- Senarai Transaksi Mengikut Pelesen               |           | Bil                        | Tarikh/Masa                                                                                                    | Jenis Transaksi                                                                                         | Penambahan<br>(RM) | Pengurangan<br>(RM) | Baki Terkin |
| 4- Senarai Had Pengeluaran Mengikut Pelesen         |           | 1                          | 30/06/2011 : 12:21:21                                                                                                    | Penambahan Had Pengeluaran                                                                              | 7,777              | 0                   | 2110        |
| Consultance View Mode Development                   |           | 2                          | 30/06/2011 : 12:21:12                                                                                                    | Penambahan Had Pengeluaran                                                                              | 5,555              | 0                   | 1333        |
| - senarai Lesen Tang Masin beroperasi               |           | 3                          | 30/06/2011 : 12:21:06                                                                                                    | Penambahan Had Pengeluaran                                                                              | 7,777              | 0                   | 777         |
| - Jumlah Royalti Dan Ses Mengikut Negeri & Tahun    |           | 4                          | 30/06/2011 : 12:20:54                                                                                                    | Penambahan Had Pengeluaran                                                                              | 55,555             | 0                   |             |
|                                                     |           | 5                          | 30/06/2011 : 12:20:49                                                                                                    | Pengurangan Had Pengeluaran                                                                             | 0                  | 666                 | 594         |
| - Statistik Lesen Mengikut Daerah Perhutanan        |           | 6                          | 30/06/2011 : 12:20:38                                                                                                    | Pengurangan Had Pengeluaran                                                                             | 0                  | 55                  | 660         |
|                                                     |           | 7                          | 30/06/2011 : 12:20:32                                                                                                    | Pengurangan Had Pengeluaran                                                                             | 0                  | 4                   | 666         |
|                                                     |           | 8                          | 02/06/2011:00:55:29                                                                                                    | Hapus Meterpadu                                                                                         | 0                  | 0                   | -1          |
| - Statistik Lesen Mengikut Jenis Tanah              |           | 9                          | 02/06/2011:00:55:24                                                                                                    | Hapus Meterpadu                                                                                         | 0                  | 0                   |             |
| - Statistik Lesen Mengikut Jenis Tanah              |           | 10                         | 02/06/2011 : 00:54:43                                                                                                    | Hapus Meterpadu                                                                                         | 0                  | 0                   | 1           |
| - Statistik Lesen Mengikut Jenis Tanah              |           |                            | 00/0//0044 00 40 00                                                                                                    | Hapus Meterpadu                                                                                         | 0                  | 0                   | 2           |
| - Statistik Lesen Mengikut Jenis Tanah              |           | 11                         | 02/06/2011:00:40:32                                                                                                    |                                                                                                    | 0                  | 0                   | 1           |
| - Statistik Lesen Mengikut Jenis Tanah              |           | 11<br>12                   | 02/06/2011 : 00:22:55                                                                                                    | Hapus Meterpadu                                                                                         | 0                  |                     |             |
| - Statistik Lesen Mengikut Jenis Tanah              |           | 11<br>12<br>13             | 02/06/2011 : 00:40:32<br>02/06/2011 : 00:22:55<br>02/06/2011 : 00:18:50                                                   | Hapus Meterpadu<br>Hapus Meterpadu                                                                      | 0                  | 0                   | 1           |
| 3- Statistik Lesen Mengikut Jenis Tanah             |           | 11<br>12<br>13<br>14       | 02/06/2011 : 00:40:32<br>02/06/2011 : 00:22:55<br>02/06/2011 : 00:18:50<br>02/06/2011 : 00:18:17                          | Hapus Meterpadu<br>Hapus Meterpadu<br>Hapus Meterpadu                                                   | 0                  | 0                   | 1           |
| 8- Statistik Lesen Mengikut Jenis Tanah             |           | 11<br>12<br>13<br>14<br>15 | 02/06/2011 : 00:40:32<br>02/06/2011 : 00:22:55<br>02/06/2011 : 00:18:50<br>02/06/2011 : 00:18:17<br>02/06/2011 : 00:18:05 | Hapus Meterpadu       Hapus Meterpadu       Hapus Meterpadu       Hapus Meterpadu       Hapus Meterpadu | 0                  | 0                   | 1           |

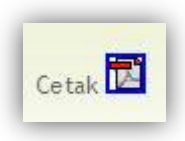

## e) Senarai Lesen Yang Masih Beroperasi

Laporan ini akan memaparkan senarai lesen yang masih beroperasi di negeri pengguna pada tarikh yang dipilih oleh pengguna.

• Pengguna diminta untuk memasukkan tarikh yang dikehendaki.

| SISTEM<br>Jabatan Perku                             | I M | AKLU<br>an Semenar | MAT LES                      | EN 🕅                                     |                          | 55608                   |                      |            |       |
|-----------------------------------------------------|-----|--------------------|------------------------------|------------------------------------------|--------------------------|-------------------------|----------------------|------------|-------|
| SENARAI LESEN REKOD BARU                            | TF  | RANSAKSI           | HAD PENGELUARAN              | LAPORAN PENGURUSAN PE                    | NGGUNA KO                | NFIGURASI LOG OUT       |                      |            |       |
| Laporan                                             |     | Senara             | <b>ai Lesen Yang</b> I<br>Ce | Masih Beroperasi 30<br><sub>etak</sub> 🔁 | /06/2011<br>Jana Laporan | ]                       |                      |            |       |
| 1- Senarai Lesen Mengikut Tahun & Daerah Perhutanan | Bil | I No Lesen         | Nama Pelesen                 | HSK / Jenis Tanah                        | Kompartmen               | Tempoh Sah              | Keluasan<br>(Hektar) | Baki Cukai | Statu |
| 2- Senarai Transaksi Cukai Bulan & Tahun            | 1   | aaaa               | aaaa                         | AYER HANGAT                              | aaash hthr<br>ert        | 30/06/2011 - 27/06/2013 | 1111                 | 7,777.00   | Aktif |
| 3- Senarai Transaksi Mengikut Pelesen               |     | JUMLAH             |                              |                                          |                          |                         |                      | 7,777.00   |       |
| 4- Senarai Had Pengeluaran Mengikut Pelesen         |     | 1                  |                              |                                          |                          |                         |                      |            |       |
| 5- Senarai Lesen Yang Masih Beroperasi              |     |                    |                              |                                          |                          |                         |                      |            |       |
| 6- Jumlah Royalti Dan Ses Mengikut Negeri & Tahun   |     |                    |                              |                                          |                          |                         |                      |            |       |
| 7- Statistik Lesen Mengikut Daerah Perhutanan       |     |                    |                              |                                          |                          |                         |                      |            |       |
| 8- Statistik Lesen Mengikut Jenis Tanah             |     |                    |                              |                                          |                          |                         |                      |            |       |

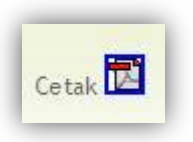

## f) Jumlah Royalti & Ses Mengikut Negeri & Tahun

Laporan ini akan memaparkan Jumlah Royalti & Ses Mengikut Negeri & Tahun di negeri pengguna.

• Pengguna diminta untuk mengklik butang Jana Laporan

| SISTEM<br>Jabatan Perio                                   | I MAKI<br>utanan Seme | LUMAT LE         | SEN                               |                   | 15888                     |          |                        |        |
|-----------------------------------------------------------|-----------------------|------------------|-----------------------------------|-------------------|---------------------------|----------|------------------------|--------|
| SENARAI LESEN REKOD BARU                                  | TRANSAKSI             | HAD PENGELUARAN  | LAPORAN PENGURUSAN                | PENGGUNA          | KONFIGURASI LOG OI        | IT       |                        |        |
| Laporan                                                   | Jumla                 | h Royalti Dan Se | es Mengikut Negeri &<br>Tahun : 💌 | & Tahun 20<br>N   | 11<br>egeri: Kedah ▼ Cari |          |                        |        |
| - Senarai Lesen Mengikut Tahun & Daerah Perhutanan        | Bil No L              | esen Nama Peles  | en HSK / Jenis Tanah              | Kompartmen        | Tempoh Sah                | Royalti  | Ses                    | Status |
| !- Senarai Transaksi Cukai Bulan & Tahun                  | 1 aaaa                | aaaa             | AYER HANGAT                       | aaash hthr<br>ert | 30/06/2011 - 27/06/2013   | 3,333.00 | <mark>4,444.0</mark> 0 | Aktif  |
| 8- Senarai Transaksi Mengikut Pelesen                     | JUMLAH                |                  |                                   |                   |                           | 3,333.00 | 4,444.00               |        |
| I- Senarai Had Pengeluaran Mengikut Pelesen               |                       |                  |                                   |                   |                           |          |                        |        |
| 5- Senarai Lesen Yang Masih Beroperasi                    |                       |                  |                                   |                   |                           |          |                        |        |
| 5- Jumlah Royalti Dan Ses Mengikut Negeri & Tahun         |                       |                  |                                   |                   |                           |          |                        |        |
|                                                           |                       |                  |                                   |                   |                           |          |                        |        |
| <sup>7</sup> - Statistik Lesen Mengikut Daerah Perhutanan |                       |                  |                                   |                   |                           |          |                        |        |

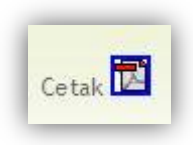

#### g) Statistik Lesen Yang Dikeluarkan Mengikut Daerah Perhutanan

Laporan ini akan memaparkan statistik lesen yang dikeluarkan mengikut daerah perhutanan bagi negeri pengguna dan tahun yang dikehendaki.

• Pengguna diminta untuk memasukkan tahun yang dikehendaki.

| ĵ» .                                                                                | SISTEM        | I MAKI<br>utanan Sema | LUMAT LE<br>enanjung Malaysia | SEN                                         |                |             |         |  |
|-------------------------------------------------------------------------------------|---------------|-----------------------|-------------------------------|---------------------------------------------|----------------|-------------|---------|--|
| SENARAI LESEN                                                                       | REKOD BARU    | HAD PENGELL           | IARAN TRANSAKSI               | LAPORAN PENGUR                              | USAN PENGGUNA  | KONFIGURASI | LOG OUT |  |
| Laporan                                                                             |               |                       | Statistik Les                 | en Mengikut Jenis<br>Cetak 🖾 Tahun : 2011 💌 | Tanah<br>Cari  |             |         |  |
| I- Senarai Lesen Mengikut Tahun & Daera<br>2- Senarai Transaksi Cukai Bulan & Tahun | ah Perhutanan | Bil                   | Negeri                        | Hutan Simpan<br>Kekal                       | Tanah Kerajaan | Tanah Milik |         |  |
| 3- Senarai Transaksi Mengikut Pelesen                                               |               | 1                     | Kedah Darul Aman              | 1                                           |                |             |         |  |
| I- Senarai Had Pengeluaran Mengikut Pel                                             | esen          |                       |                               |                                             |                |             |         |  |
| 5- Senarai Lesen Yang Masih Beroperasi                                              |               |                       |                               |                                             |                |             |         |  |
| 5- Jumlah Royalti Dan Ses Mengikut Neger                                            | ri & Tahun    |                       |                               |                                             |                |             |         |  |
| '- Statistik Lesen Mengikut Daerah Perhu                                            | tanan         |                       |                               |                                             |                |             |         |  |
| - Statistik Lesen Mengikut Jenis Tanah                                              |               |                       |                               |                                             |                |             |         |  |

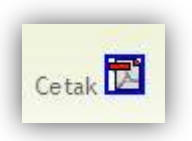

## h) Statistik Lesen Mengikut Jenis Tanah

Laporan ini akan memaparkan statistik lesen yang dikeluarkan mengikut jenis tanah bagi negeri pengguna dan tahun yang dikehendaki.

• Pengguna diminta untuk memasukkan tahun yang dikehendaki.

| SISTEM<br>Jabatan Perhu                            | I MAKLUM<br>Jianan Semenanju | IAT LESEN<br>ng Malaysia            |                           |                |             |         |  |
|----------------------------------------------------|------------------------------|-------------------------------------|---------------------------|----------------|-------------|---------|--|
| SENARAI LESEN REKOD BARU                           | HAD PENGELUARAN              | TRANSAKSI LAPORAN                   | PENGURI                   | JSAN PENGGUNA  | KONFIGURASI | LOG OUT |  |
| Laporan                                            | Sta                          | atistik Lesen Mengi<br>Cetak 🖾 Tahu | kut Jenis<br>un: 2011 💽 [ | Tanah<br>Cari  |             |         |  |
| - Senarai Lesen Mengikut Tahun & Daerah Perhutanan | Bil                          | Negeri                              | Hutan Simpan<br>Kekal     | Tanah Kerajaan | Tanah Milik |         |  |
| - Senarai Transaksi Mengikut Pelesen               | 1 Kedah Di                   | arul Aman                           | 1                         | •              | •           |         |  |
| - Senarai Had Pengeluaran Mengikut Pelesen         |                              |                                     |                           |                |             |         |  |
| - Senarai Lesen Yang Masih Beroperasi              |                              |                                     |                           |                |             |         |  |
| s- Jumlah Royalti Dan Ses Mengikut Negeri & Tahun  |                              |                                     |                           |                |             |         |  |
| - Statistik Lesen Mengikut Daerah Perhutanan       |                              |                                     |                           |                |             |         |  |
| - Statistik Lesen Mengikut Jenis Tanah             |                              |                                     |                           |                |             |         |  |

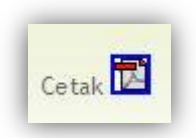